## How to see FCC E-label information:

- 1. Long press the touch bar on the top until showing the drop down menu on your frame.
- 2. Slide the touch bar to the right side, then select the "OFF" option.
- 3. Click the touch bar to find the E-label information.

## AURA FRAME MODEL:AFMA22-SIL FCC ID:2AZGI-AFMA22 INPUT: 5V===3A MADE IN CHINA

This device complies with Part 15 of the FCC Rules.
Operation is subject to the following two conditions:
(1) this device may not cause harmful interference, and
(2) this device must accept any interference received,
including interference that may cause undesired
operation.